# brother

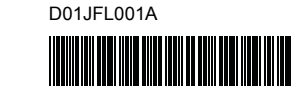

# TZO FLO HSO

P-touch

**D800W** Guide d'installation rapide Francais

Nous vous remercions d'avoir acheté l'étiqueteuse P-touch D800W. Votre nouveau modèle D800W est une étiqueteuse intuitive, facile à utiliser et riche en fonctionnalités, qui produit des étiquettes professionnelles de qualité. Ce manuel présente les procédures de base pour l'utilisation de votre étiqueteuse. Lisez attentivement l'intégralité du guide avant d'utiliser le produit, et conservez-le pour vous y référer ultérieurement.

Pour télécharger et installer les pilotes d'imprimante et les logiciels, consultez notre site Web.

### www.brother.com/inst

Pour plus d'informations sur l'installation du pilote et des logiciels, consultez la section Créer une étiquette depuis un ordinateur.

### Manuels disponibles

Lorsque vous téléchargez le programme d'installation depuis www.brother.com/inst et que vous l'exécutez, un dossier « Brother Manual » est créé sur le bureau de votre ordinateur et les manuels sont enregistrés dans ce dossier. Vous pouvez également télécharger individuellement les manuels dont vous avez besoin depuis le site internet Brother support. Accédez au Site internet Brother support à l'adresse support brother.com et cliquez sur Manuels sur la page correspondant à votre modèle pour télécharger les autres manuels.

#### Guide de sécurité du produit

Ce guide comprend des informations relatives à la sécurité. Veuillez le lire avant d'utiliser votre appareil.

### ■ Guide d'installation rapide (ce guide)

Ce guide comprend des informations de base sur l'utilisation de votre appareil, ainsi que des conseils de dépannage détaillés.

#### Guide de l'utilisateur

Ce guide, non fourni avec l'appareil, est disponible sur le site internet Brother support (<u>support.brother.com</u>). Il fournit des informations supplémentaires sur les paramètres et le

fonctionnement de votre appareil, des conseils de dépannage ainsi que des instructions d'entretien.

# Déballage de votre étiqueteuse P-touch

Avant d'utiliser votre appareil, vérifiez que l'emballage inclut les éléments suivants :

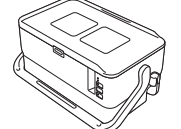

Étiqueteuse P-touch

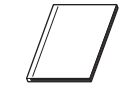

Guide de sécurité du produit

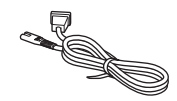

Cordon d'alimentation

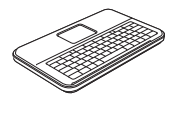

Unité clavierécran LCD

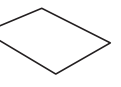

Guide d'installation rapide

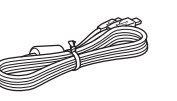

Câble USB

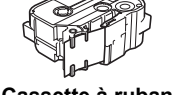

Cassette à ruban

# Description générale

### Avant

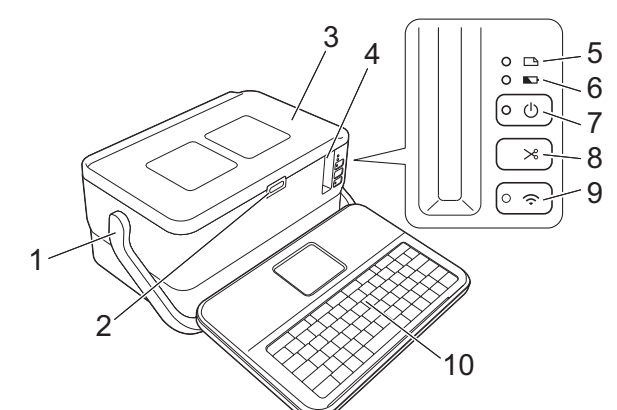

Arrière

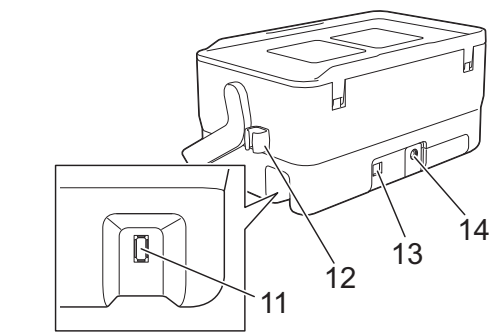

9

- Poignée
- Bouton d'ouverture du 2
- couvercle
- 3 Couvercle supérieur 4
- Fente de sortie du ruban 5
- Indicateur 
  (Étiquette)
- 6 Indicateur 
  (Batterie)
- Bouton (<sup>1</sup>) (Alimentation) 7
- 8 découpe)

2

l'adaptateur secteur.

### Intérieur

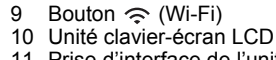

- Prise d'interface de l'unité 11 clavier-écran LCD
- 12 Attache de câble (pour le câble
- de l'unité clavier-écran LCD)
- 13 Port USB
- 14 Prise de l'adaptateur secteur

૧

5

- Compartiment de rangement 2 des accessoires 3 Utilisez ce compartiment pour ranger vos cassettes à ruban TZe et 4
- 6
- Support de pile bouton Compartiment de la cassette
- à ruban Tête d'impression
- 5 Ensemble de coupe-ruban
- 6 Fente de sortie du ruban

# Fixation de l'unité clavier-écran LCD

1. Faites glisser le couvercle situé sur le dessous de l'unité clavierécran LCD pour le retirer, puis connectez le câble de cette unité. Installez le couvercle.

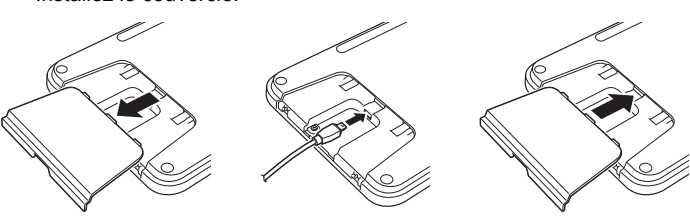

**Pile bouton** 

Câble de l'unité clavier-écran LCD

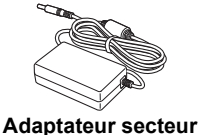

2. Connectez le câble USB de l'unité clavier-écran LCD à la prise située sur le côté de l'appareil.

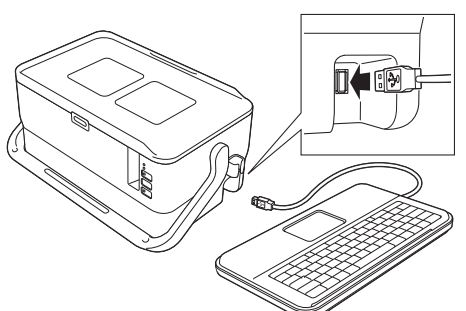

#### REMARQUE

Vous pouvez installer l'unité clavier-écran LCD sur l'appareil en la faisant glisser sur le couvercle supérieur. Lorsque vous stockez l'unité clavier-écran LCD, retournez-la et

Lorsque vous stockez l'unité clavier-ecran LCD, retournez-la et faites-la coulisser sur le couvercle supérieur, écran LCD tourné vers le bas, afin d'éviter qu'elle ne prenne la poussière ou se salisse. Vous pouvez placer le câble qui dépasse dans l'attache de câble.

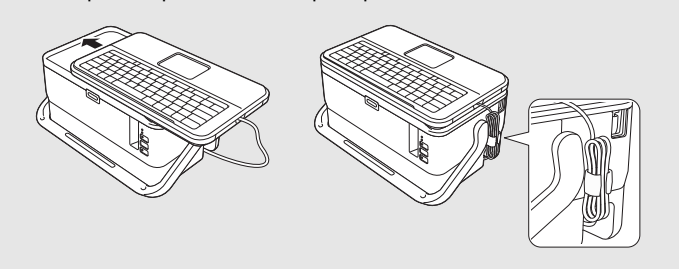

# Installation de la pile bouton

Une pile bouton est utilisée comme alimentation de secours pour conserver en mémoire les paramètres de l'horloge interne de l'unité clavier-écran LCD. La pile se décharge même si l'étiqueteuse P-touch n'est pas utilisée pendant une période prolongée.

#### IMPORTANT

- Mettez au rebut les piles en les déposant dans un point de collecte approprié. Ne les jetez pas avec les déchets ménagers. Veillez en outre à vous conformer à toutes les réglementations en vigueur.
- Lorsque vous rangez ou jetez la pile, enveloppez-la (avec du ruban adhésif, par exemple) pour éviter tout court-circuit.

(Exemple d'isolation de pile)

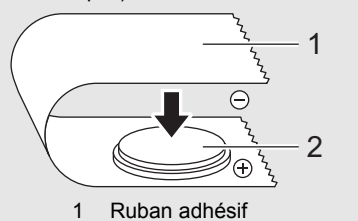

- 2 Pile bouton
- Nous vous recommandons de remplacer la pile tous les deux ans.
- 1. Vérifiez que l'appareil est bien éteint.
- 2. Appuyez sur le bouton d'ouverture du couvercle supérieur pour l'ouvrir.
- **3.** À l'aide d'une pièce ou d'un objet similaire, tournez lentement le couvercle de la pile bouton dans le sens de la flèche jusqu'à la butée, puis retirez ce couvercle.

#### IMPORTANT

Si vous tournez de force le couvercle de la pile bouton au-delà de cette butée, vous risquez de l'endommager.

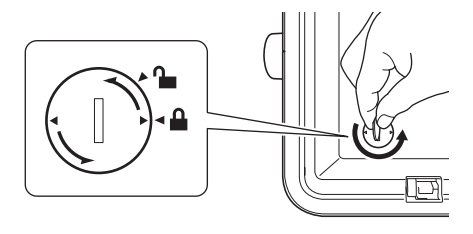

4. Installez la pile.

IMPORTANT

Veillez à insérer la pile en respectant sa polarité (les pôles + et – doivent être correctement orientés).

5. Remettez le couvercle de la pile bouton dans sa position d'origine. Pour installer le couvercle de la pile bouton, utilisez une pièce ou un objet similaire pour tourner lentement ce couvercle dans le sens opposé à la flèche, jusqu'à la butée.

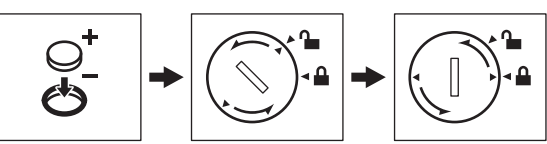

Pour plus d'informations, consultez le Guide de l'utilisateur.

# Connexion de l'alimentation

### Adaptateur secteur

Utilisez l'AD9100ESA (adaptateur secteur) pour cette étiqueteuse P-touch. Branchez directement l'adaptateur secteur sur l'appareil.

- Insérez la fiche du cordon de l'adaptateur secteur dans la prise DC IN 24 V de l'appareil.
- 2. Introduisez la fiche du cordon d'alimentation dans l'adaptateur secteur.

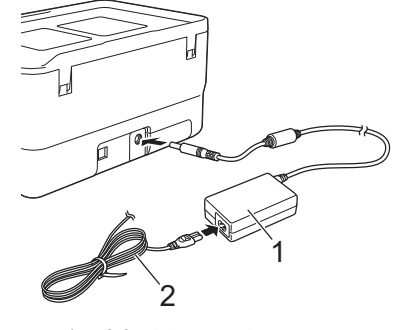

Adaptateur secteur
 Cordon d'alimentation

**3.** Insérez la fiche du bloc d'alimentation dans une prise électrique standard.

#### IMPORTANT

- Éteignez l'étiqueteuse P-touch avant de débrancher l'adaptateur secteur.
- Ne tirez pas sur le cordon de l'adaptateur secteur et le cordon d'alimentation et ne les pliez pas.
- Lorsque la fiche du bloc d'alimentation est insérée dans la prise électrique, l'activation du bouton () (Alimentation) peut prendre quelques secondes.

#### REMARQUE

Pour préserver la mémoire de l'étiqueteuse P-touch lorsque le bloc d'alimentation est débranché, nous vous recommandons de laisser la batterie Li-ion rechargeable (PA-BT-4000LI) dans l'appareil.

# Utilisation de la batterie Li-ion rechargeable (facultatif)

Fixez la batterie externe (PA-BB-003) à l'étiqueteuse P-touch. Pour savoir comment installer la batterie externe, consultez son mode d'emploi.

#### Installation de la batterie Li-ion rechargeable

- **1.** Appuyez sur le bouton (b) (Alimentation) et maintenez-le enfoncé pour éteindre votre appareil.
- 2. Ouvrez le couvercle de la batterie situé sur le dessous de l'appareil.
- 3. Insérez la batterie dans son compartiment.
- **4.** Fermez le couvercle de la batterie

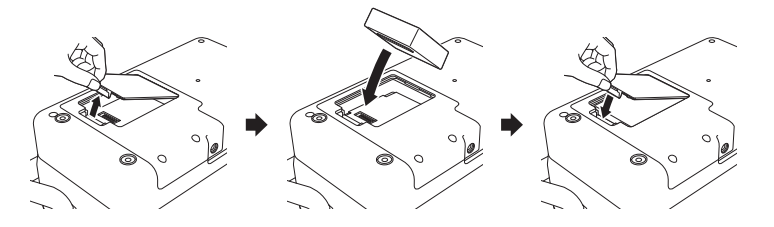

#### Retrait de la batterie Li-ion rechargeable

Appuyez sur le bouton () (Alimentation) et maintenez-le enfoncé pour éteindre l'appareil.

Retirez le couvercle de la batterie et la batterie, puis remettez le couvercle en place.

#### Charge de la batterie Li-ion rechargeable

#### REMARQUE

Rechargez complètement la batterie avant d'utiliser l'appareil. Une charge complète de la batterie peut prendre jusqu'à 3 heures.

- 1. Vérifiez que la batterie est bien installée dans l'appareil.
- 2. Utilisez l'adaptateur secteur et le cordon d'alimentation pour brancher l'appareil sur une prise électrique.

Appuyez sur le bouton () (Alimentation) pour allumer l'appareil s'il ne l'est pas déjà.

L'indicateur (Batterie) s'allume en orange pendant la charge et s'éteint une fois la batterie complètement rechargée.

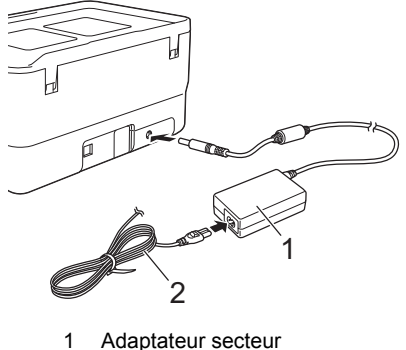

2 Cordon d'alimentation

## REMARQUE

La charge s'arrête lorsque l'appareil imprime des documents, fait avancer du papier ou effectue une autre opération, mais elle reprend automatiquement une fois l'opération terminée, si la batterie n'est pas complètement rechargée.

# Arrêt de la charge de la batterie Li-ion rechargeable

Pour arrêter la charge de la batterie, débranchez l'adaptateur secteur.

# Remarques sur l'utilisation de la batterie Li-ion rechargeable

- Rechargez complètement la batterie avant d'utiliser l'appareil. Ne l'utilisez pas avant qu'elle soit complètement chargée.
- La batterie doit être rechargée dans un environnement compris entre 0 et 40 °C, sans quoi la batterie ne se chargera pas, et l'indicateur
   (Batterie) restera allumé. Si la charge s'arrête parce que la température de l'environnement est trop basse ou trop élevée, placez l'appareil dans un lieu compris entre 0 et 40 °C et relancez la charge.
- Si l'appareil imprime des documents, fait avancer du papier ou effectue une autre opération alors que la batterie est installée et que l'adaptateur secteur est branché, l'indicateur (Batterie) peut s'éteindre et la charge peut s'arrêter, même si la batterie n'est pas complètement rechargée.

# Caractéristiques de la batterie Li-ion rechargeable

Pour optimiser les performances et la durée de vie de la batterie :

- N'utilisez ou ne stockez pas la batterie dans un lieu exposé à des températures extrêmement élevées ou basses, car elle pourrait se décharger beaucoup plus vite. Cela peut se produire lorsque vous utilisez une batterie Li-ion rechargeable à un niveau de charge élevé (90 % ou plus) dans un endroit exposé à des températures élevées.
- Retirez la batterie lorsque vous stockez l'appareil pendant une période prolongée.
- Stockez une batterie avec une charge inférieure à 50 % dans un endroit sec et frais, à l'abri de la lumière directe du soleil.
- Rechargez la batterie tous les six mois si vous la stockez pendant une période prolongée.
- Si vous touchez une partie de l'appareil alors que la batterie Li-ion est en charge, cette partie de l'appareil peut être chaude. Ceci est normal, et vous pouvez utiliser l'appareil en toute sécurité. Toutefois, si l'appareil devient extrêmement chaud, arrêtez de l'utiliser.

# Insertion d'une cassette à ruban

Vous pouvez utiliser les cassettes à ruban TZe, à étiquettes FLe et pour gaine HSe dans votre étiqueteuse P-touch.

## IMPORTANT

Si la nouvelle cassette à ruban est dotée d'une butée, veillez à la retirer avant d'insérer la cassette.

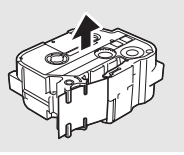

 Vérifiez que l'extrémité du ruban n'est pas pliée et qu'elle passe bien par le guide-ruban. Si ce n'est pas le cas, faites-la passer par le guideruban conformément à l'illustration.

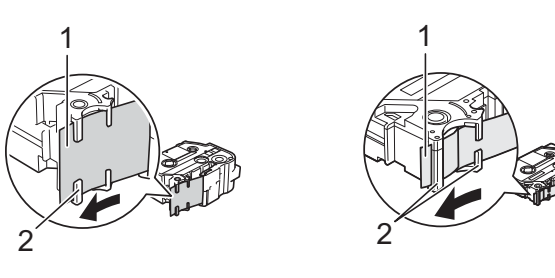

- Extrémité du ruban
   Guides-ruban (la forme réelle peut varier en fonction de la largeur du ruban)
- **2.** Appuyez sur le bouton d'ouverture du couvercle supérieur pour l'ouvrir.
  - Insérez la cassette à ruban dans le compartiment correspondant, en positionnant l'extrémité du ruban face à la fente de sortie du ruban de l'appareil, puis appuyez de façon uniforme jusqu'à ce que la cassette soit correctement installée.

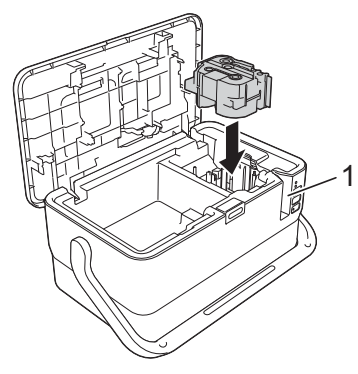

1 Fente de sortie du ruban

### IMPORTANT

- Lors de l'insertion de la cassette à ruban, assurez-vous que le ruban et le ruban d'encre ne grippent pas la tête d'impression.
  Veillez à ce que le ruban soit bien
- veillez a ce que le ruban soit bien tendu, puis introduisez précautionneusement la cassette à ruban. Si le ruban n'est pas tendu, les parties lâches se prendront dans l'avancée (2) lorsque la cassette sera insérée et le ruban, plié ou plissé, se coincera.

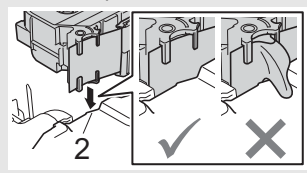

Pour retendre un ruban détendu, reportez-vous à l'illustration de l'étape 1 et tirez le ruban en dehors du guide-ruban.

- Lors du retrait de la cassette à ruban, assurez-vous que le ruban ne se prend pas dans l'avancée (2).
- **4.** Fermez le couvercle supérieur.

#### IMPORTANT

- Ne tirez pas sur l'étiquette alors que l'appareil l'éjecte de la fente de sortie du ruban. Cela provoquerait en effet la décharge du ruban d'encre avec le ruban. Si le ruban d'encre est déchargé, le ruban peut perdre sa capacité à imprimer.
- Stockez les cassettes à ruban dans un endroit frais et sombre, à l'abri de la lumière directe du soleil et des endroits poussiéreux, humides et surchauffés. Utilisez la cassette à ruban aussi vite que possible après avoir ouvert le paquet fermé hermétiquement.

# REMARQUE

- Ruban adhésif puissant :
- Pour des surfaces rugueuses et texturées, nous vous recommandons l'utilisation de Ruban adhésif puissant.

# Mise sous/hors tension

Allumer : appuyez sur le bouton (<sup>1</sup>) (Alimentation) pour allumer l'étiqueteuse P-touch. L'indicateur () (Alimentation) s'allume en vert.

#### REMARQUE

Lorsque vous allumez l'appareil pour la première fois, l'écran de sélection de la langue s'affiche. Sélectionnez la langue souhaitée à l'aide de la touche ↑ ou ↓. Vous pouvez également modifier le paramètre de langue ultérieurement (voir Définition de la langue et de l'unité).

Éteindre : appuyez une nouvelle fois sur le bouton () (Alimentation) et maintenez-le enfoncé pour éteindre l'appareil. L'indicateur () (Alimentation) s'allume en orange

#### IMPORTANT

Lorsque vous éteignez l'appareil, attendez que l'indicateur

(Alimentation) s'éteigne avant de retirer la batterie ou de débrancher l'adaptateur secteur

# Description de l'unité clavier-écran LCD

### Nom et fonctions des touches

Pour la France, Belgique

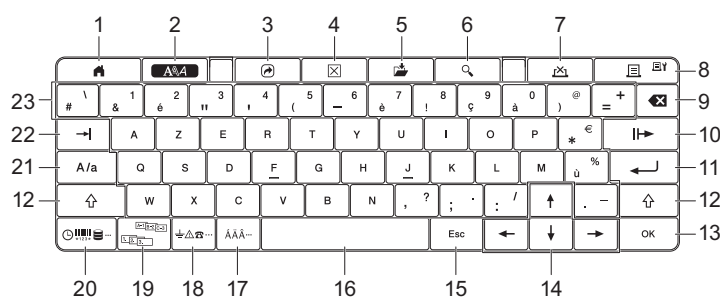

La langue par défaut est « anglais ».

Pour la Suisse

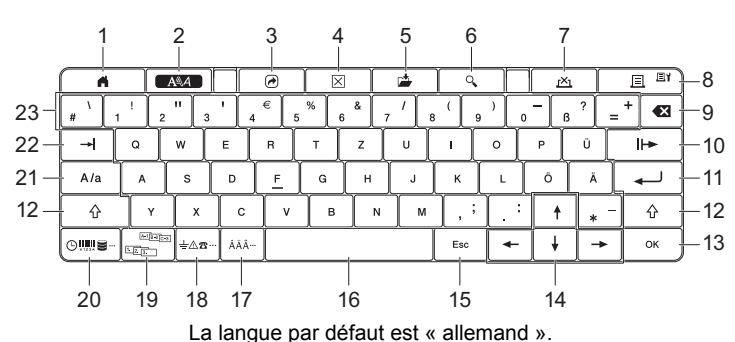

1 Accueil

Permet de revenir à l'écran d'accueil pour sélectionner un menu. 2 Format

- Permet de définir les caractères et attributs.
- 3 Programme Ouvre un programme enregistré
- 4 Effacer
- Efface tout le texte saisi ou tout le texte et les paramètres actuels. Enregistrer
- Enregistre les données créées dans la mémoire des fichiers. 6 Aperçu
- Affiche une image de l'étiquette à imprimer dans la disposition définie. Annuler
- Supprime la tâche d'impression. 8
  - Imprimer/Option d'impression
  - Imprime les données actuelles sur le ruban.
- · Imprime plusieurs copies ou permet de modifier les paramètres d'impression quand elle est utilisée avec la touche Mai
- Retour arrière 9
- Supprime le caractère à gauche du curseur.
- 10 Suivant
- Crée la page suivante. 11 Entrée

Ajoute une nouvelle ligne lors de la saisie de texte. Sélectionne l'option affichée.

- 12 Mai
- Permet de saisir des lettres en majuscules ou des symboles quand elle est utilisée en combinaison avec des touches de lettres ou numériques. 13 OK
- Sélectionne l'option affichée. 14

Curseur (↑ ↓ ← → ) Déplace le curseur en direction de la flèche.

- 15 Échap
  - Annule la commande en cours et revient à l'étape précédente ou à l'écran de saisie des données.
- 16 Espace
  - Insère un espace vide.
  - Rétablit la valeur par défaut d'un paramètre.
- Accent 17
- Permet de sélectionner et de saisir un caractère accentué. 18 Symbole
- Permet de sélectionner et d'insérer un symbole de la liste de symboles disponibles.
- 19 Sérialiser
- Permet de définir des numéros sérialisés.
- 20 Insérer
- Permet d'insérer la date et l'heure, un code-barres, une base de données ou un symbole transféré.
- 21 Maiuscules/minuscules
- Active et désactive le mode Majuscules/minuscules.
- 22 Tab
- Insère une tabulation. 23 Lettre
  - · Permet de saisir des lettres ou des nombres.
  - Permet de saisir des lettres en majuscules ou des symboles quand • elle est utilisée en combinaison avec la touche Majuscules/minuscules ou Maj.

### Écran LCD

Écran d'accueil

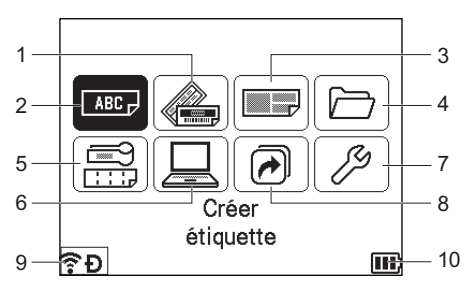

- 1 Format automatique (modèles)
- Permet de spécifier le format d'étiquette à partir de 35 modèles.
- 2 Créer une étiquette Affiche l'écran de création d'étiquettes.
- 3 Format automatique (mises en page de bloc)
- Permet de spécifier le format d'étiquette à partir de 32 mises en page de bloc
- Fichier 4

5

Permet de récupérer des données enregistrées dans la mémoire des fichiers

- Étiquette de câble Permet de spécifier l'un des 7 types d'étiquettes suivants : Panneau/Nappe/Drapeau câble/Tableau de connexion/Bloc de raccordement/Étiquette prédécoupée/Étiquette inversée.
- 6 Modèle transféré
- Permet de récupérer les données transférées depuis un ordinateur. 7 Réglages
- Permet de spécifier différents paramètres pour l'appareil.
- 8 Enregistrer fonction programmable
- Permet d'enregistrer, de supprimer et de renommer des programmes. 9 Connexion sans fil
- L'icône de gauche indique l'état de la connexion Wi-Fi<sup>®</sup>, et celle de droite l'état de la connexion Wireless Direct.

| : : :        | Connecté en mode Wi-Fi                                      |
|--------------|-------------------------------------------------------------|
| ((1*         | Déconnecté en mode Wi-Fi                                    |
| Ð            | Connecté/Déconnecté en mode direct                          |
| (Clignotant) | Établissement d'une connexion par l'Assistant configuration |
| (Éteint)     | Connexion sans fil désactivée                               |

10 Niveau de la batterie

Indique le niveau de batterie restant. Il ne s'affiche que si la batterie Li-ion est utilisée

- Complètement - Charge faible F - En cours de charge mb rechargée
- Chargée à 50 % Déchargée

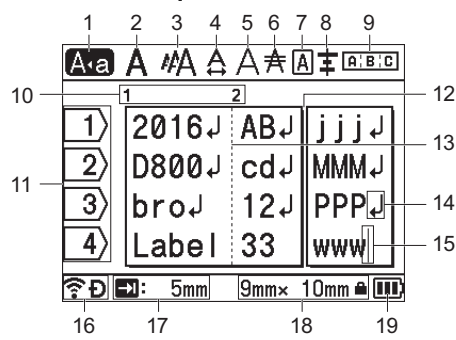

#### Mode Majuscules/minuscules

Indique que le mode Majuscules/minuscules est activé. 2-8 Guide de style

Indique les paramètres actuels de police (2), de taille des caractères (3), de largeur des caractères (4), de style des caractères (5), de ligne (6), de cadre (7) et d'alignement (8).

### 9 Guide de mise en page

- Indique les paramètres d'orientation, de disposition, de séparateur, d'inversion et de répétition de texte. Les éléments affichés varient selon le type d'étiquette sélectionné.
- 10 Numéro de bloc
- Indique le numéro du bloc. 11 **Numéro de ligne**
- Indique le numéro de ligne dans la mise en page de l'étiquette. 12 Ligne de séparation de pages
- Indique la fin d'une page et le début de la suivante. 13 Ligne de séparation de blocs
- Indique la fin d'un bloc.
- 14 Symbole d'entrée/de retour
- Indique la fin d'une ligne de texte.

#### 15 Curseur

Indique la position actuelle de saisie des données. Les caractères sont saisis à gauche du curseur.

- 16 Connexion sans fil
- Indique l'état actuel de la connexion sans fil. Consultez *Connexion sans fil* dans la section Écran d'accueil.
- 17 Paramètre de longueur de tabulation
- Indique la longueur de tabulation définie. 18 **Dimensions du ruban**

Les dimensions du ruban pour le texte saisi sont indiquées comme suit : Largeur du ruban × longueur de l'étiquette. Si la longueur de l'étiquette a été définie, apparaît également à droite des dimensions du ruban.

Niveau de la batterie
 Indique le niveau de batterie restant II ne s'affiche que si la batterie Li-ir

Indique le niveau de batterie restant. Il ne s'affiche que si la batterie Li-ion est utilisée. Consultez *Niveau de la batterie* dans la section Écran d'accueil.

# Avance ruban

#### IMPORTANT

- Veillez à faire avancer le ruban afin de supprimer tout jeu au niveau du ruban et du ruban d'encre après avoir inséré la cassette à ruban.
- Ne tirez pas sur l'étiquette alors que l'appareil l'éjecte de la fente de sortie du ruban. Cela provoquerait en effet la décharge du ruban d'encre avec le ruban. Si le ruban d'encre est déchargé, le ruban peut perdre sa capacité à imprimer.
- Ne bloquez pas la fente de sortie du ruban pendant l'impression ou l'avance du ruban. Cela provoquerait en effet un bourrage du ruban.

#### Avance et découpe

La fonction Avance et découpe fait avancer environ 22,3 mm de ruban vierge avant de le couper.

- Appuyez sur le bouton > (Avance et découpe). [Avance&Coup ?] s'affiche sur l'écran LCD.
- 2. Sélectionnez [Avance & Coup ?] à l'aide de la touche ↑ ou ↓, puis appuyez sur OK ou Entrée. Le message [Avance ruban... Veuillez patienter] apparaît lorsque le ruban est avancé, puis le ruban est coupé.

#### REMARQUE

Pour quitter ou annuler cette fonction, appuyez sur la touche Échap.

### **Avance Seule**

Cette fonction éjecte le ruban d'environ 22,3 mm et fait sortir une étiquette vierge de la cassette à ruban. Cette action est recommandée avec les rubans textiles devant être découpés à l'aide de ciseaux.

- Appuyez sur le bouton > (Avance et découpe). [Avance&Coup ?] s'affiche sur l'écran LCD.
- 2. Sélectionnez [Avance Seule] à l'aide de la touche ↑ ou ↓, puis appuyez sur OK ou Entrée. Le message [Avance ruban... Veuillez patienter] apparaît lorsque le ruban est avancé.

#### REMARQUE

Pour quitter ou annuler cette fonction, appuyez sur la touche Échap.

# Définition de la langue et de l'unité

#### Langue

- Sélectionnez [Settings] (Réglages) sur l'écran d'accueil à l'aide de la touche ↑, ↓, ← ou →, puis appuyez sur OK ou Entrée.
- Sélectionnez [P Language] (Langue) à l'aide de la touche ↑ ou ↓, puis appuyez sur OK ou Entrée.
- Sélectionnez une langue pour les commandes du menu et les messages affichés sur l'écran LCD à l'aide de la touche ↑ ou ↓.

Les langues suivantes sont disponibles : [Čeština], [Dansk], [Deutsch], [English], [Español], [Français], [Hrvatski], [Italiano], [Magyar], [Nederlands], [Norsk], [Polski], [Português], [Português (Brasil)], [Română], [Slovenski], [Slovenský], [Suomi], [Svenska] et [Türkçe].

4. Appuyez sur la touche OK ou Entrée.

#### REMARQUE

Pour revenir à l'étape précédente, appuyez sur la touche Échap.

#### Unité

- Sélectionnez [Réglages] sur l'écran d'accueil à l'aide de la touche ↑,
   ↓, ← ou →, puis appuyez sur OK ou Entrée.
- Sélectionnez [Unité] à l'aide de la touche ↑ ou ↓, puis appuyez sur OK ou Entrée.
- 3. Sélectionnez l'unité des dimensions affichées sur l'écran LCD à l'aide de la touche ↑ ou ↓. Vous avez le choix entre [pouce] et [mm].
- 4. Appuyez sur la touche OK ou Entrée.

#### REMARQUE

Le paramètre par défaut est [mm]. Pour revenir à l'étape précédente, appuyez sur la touche Échap.

# Modification des paramètres de l'écran LCD

#### Contraste de l'écran LCD

Vous pouvez changer le réglage du contraste de l'écran LCD sur l'un des cinq niveaux disponibles (+2, +1, 0, -1, -2) afin de rendre l'écran plus lisible. Le paramètre par défaut est « 0 ».

- Sélectionnez [Réglages] sur l'écran d'accueil à l'aide de la touche ↑,
   ↓, ← ou →, puis appuyez sur OK ou Entrée.
- Sélectionnez [Contraste LCD] à l'aide de la touche ↑ ou ↓, puis appuyez sur OK ou Entrée.
- **3.** Définissez la valeur à l'aide de la touche ↑ ou ↓, puis appuyez sur **OK** ou **Entrée**.

#### REMARQUE

- Pour revenir à l'étape précédente, appuyez sur la touche Échap.
- Si vous appuyez sur la touche Espace de l'écran de réglage du contraste, le contraste est défini sur « 0 » (valeur par défaut).

### Rétroéclairage

Vous pouvez choisir d'activer ou de désactiver le rétroéclairage. Le rétroéclairage facilite la lecture à l'écran. Le paramètre par défaut est « Activé ».

- Sélectionnez [Réglages] sur l'écran d'accueil à l'aide de la touche ↑,
   ↓, ← ou →, puis appuyez sur OK ou Entrée.
- 2. Sélectionnez [Rétroéclairage] à l'aide de la touche ↑ ou ↓, puis appuyez sur OK ou Entrée.
- Sélectionnez [Activé] ou [Désactivé] à l'aide de la touche ↑ ou ↓, puis appuyez sur OK ou Entrée.

#### REMARQUE

Vous pouvez économiser de l'énergie en désactivant le rétroéclairage.
Le rétroéclairage s'éteint automatiquement. Appuyez sur n'importe quelle touche pour le rallumer.

Pendant l'impression, le rétroéclairage est éteint. Le rétroéclairage s'allume pendant les transmissions de données.

# **Indicateurs lumineux**

Les indicateurs s'allument et clignotent pour indiquer l'état de l'appareil. Les symboles utilisés dans cette section expliquent les différents états et couleurs des indicateurs :

|            | = | L'indicateur est allumé                                                                  |                        |
|------------|---|------------------------------------------------------------------------------------------|------------------------|
| - <b>)</b> | = | L'indicateur clignote                                                                    | V = Vert<br>O = Orange |
| X          | = | L'indicateur peut être éteint, être allumé ou<br>clignoter dans n'importe quelle couleur | R = Rouge              |
| (Éteint)   | = | L'indicateur est éteint                                                                  |                        |

Exemple : V - - = L'indicateur clignote en vert

# Indicateurs Étiquette et Alimentation

| 🕒 (Étiquette)             | () (Alimentation)                 | État                                                                                                    |
|---------------------------|-----------------------------------|----------------------------------------------------------------------------------------------------|
| (Éteint)                  | 0                                 | L'appareil s'éteint<br>Couvercle supérieur ouvert                                                                     |
| (Éteint)                  | v -∳-<br>(1 fois en<br>1 seconde) | Transfert de données en<br>cours                                                                                      |
| -`@-                      | o -••-                            | Refroidissement en cours                                                                                              |
| R -                       | R -                               | Erreur système 1<br>Erreur système 2<br>Erreur système 3                                                              |
| v - 🍎 -                   | 0                                 | Mode réinitialisation (au démarrage du mode)                                                                          |
| v 🌰                       | 0                                 | Mode réinitialisation<br>(lorsqu'on appuie 2/4/6 fois<br>sur le bouton)                                               |
| o - Ə́                    | o - ┿-                            | Clignotements alternés :<br>Erreur de découpe<br>Clignotements simultanés :<br>Erreur due à une<br>température élevée |
| R                         | 0                                 | Support inapproprié                                                                                                   |
| R (2 fois en 1,8 seconde) | v 🌑                               | Pas de cassette<br>Mauvais type de ruban de<br>remplacement ou ruban<br>incompatible<br>Fin de support                |
| o -•••-                   | v 🌑                               | Couvercle supérieur ouvert pendant l'impression                                                                       |

### Indicateur Batterie

| Batterie)                       | () (Alimentation) | État                                                              |
|---------------------------------|-------------------|-------------------------------------------------------------------|
| (Éteint)                        |                   | Niveau de la batterie<br>rechargeable :<br>complètement rechargée |
| 0                               |                   | En cours de charge                                                |
| <b>O</b> (1 fois en 4 secondes) |                   | Niveau de la batterie<br>rechargeable : chargée à<br>50 %         |
| 0                               |                   | Niveau de la batterie<br>rechargeable : charge faible             |
| R                               | R 🌑               | Erreur de batterie rechargeable                                   |
| R -                             | v 🌑               | Niveau de la batterie<br>rechargeable : déchargée                 |

### Indicateur Wi-Fi

| र्न्न (Wi-Fi)                                                                                                    | () (Alimentation) | État                                              |
|----------------------------------------------------------------------------------------------------|-------------------|---------------------------------------------------|
| R 🌑                                                                                                    | 0                 | Aucun point d'accès WPS disponible n'a été trouvé |
| R - 🍎 -                                                                                                    | 0                 | Erreur de connexion au point d'accès WPS          |
| R                                                                                                    | 0                 | Paramètres de sécurité<br>incorrects              |
| <b>O</b> - <b>O</b> - | 0                 | Erreur de recherche de<br>point d'accès WPS       |
| v - 🍎 -                                                                                                    | -`~               | Wi-Fi activé, non connecté                        |
| v 🌰                                                                                                    | -``               | Wi-Fi activé, connecté                            |
| (Éteint)                                                                                                    | -``               | Wi-Fi désactivé                                   |

# Spécifications du produit

| Nom du modèle                                 | D800W                                                                                                    |  |
|-----------------------------------------------|----------------------------------------------------------------------------------------------------|--|
| Taille                                        |                                                                                                    |  |
| Dimensions                                    | Environ 338 mm (L) x 188 mm (P) x 173 mm (H)<br>(unité clavier-écran LCD incluse)                                                                                                    |  |
| Poids                                         | Environ 3,3 kg (unité clavier-écran LCD incluse)                                                                                                    |  |
| Impression                                    |                                                                                                    |  |
| Méthode                                       | Transfert thermique                                                                                                    |  |
| Cassette à ruban                              | <ul> <li>Cassette à ruban TZe Brother (largeurs de 3,5 mm,<br/>6 mm, 9 mm, 12 mm, 18 mm, 24 mm et 36 mm)</li> <li>Cassette à étiquettes FLe Brother (21 mm × 45 mm)</li> <li>Cassette pour gaine HSe Brother (largeurs de<br/>5,8 mm, 8,8 mm, 11,7 mm, 17,7 mm et 23,6 mm)</li> </ul> |  |
| Interface                                     |                                                                                                    |  |
| USB                                           | Version 2.0 Full Speed (Périphérique)                                                                                                    |  |
| Wi-Fi                                         | <ul> <li>Wireless Direct : IEEE 802.11n</li> <li>Mode Ad hoc : IEEE 802.11b</li> <li>Mode infrastructure : IEEE 802.11b/g/n</li> <li>WPS 2.0</li> </ul>                                                                                                    |  |
| Environnement                                 |                                                                                                    |  |
| Température de<br>fonctionnement/<br>humidité | En fonctionnement : entre 10 et 35 °C/<br>entre 20 et 80 %<br>température de bulbe humide<br>max. : 27 °C                                                                                                    |  |

## Site Web de support de Brother

Consultez notre site Web de support à l'adresse <u>support.brother.com</u>. Vous y trouverez les informations suivantes : • Téléchargement de logiciels • Manuels/Documents

- Forum aux questions (dépannage, conseils utiles pour l'utilisation de • l'appareil)
- Informations sur les consommables
- Informations les plus récentes sur la compatibilité des systèmes d'exploitation
- Le contenu de ce site Web peut être modifié sans préavis.

# Créer une étiquette

Vous pouvez utiliser l'unité clavier-écran LCD de l'étiqueteuse P-touch pour créer et imprimer des données pour des étiquettes. L'appareil étant portable, vous pouvez l'utiliser de façon autonome sans avoir à vous préoccuper de la puissance du signal sans fil ou d'une éventuelle connexion à d'autres appareils. Vous pouvez en outre l'utiliser où et quand bon vous semble.

| 1. PREMIERS PAS                                                                                                    | Référence                                                                                                    |  |
|----------------------------------------------------------------------------------------------------|----------------------------------------------------------------------------------------------------|--|
| Préparation de l'appareil                                                                                                    | Guide d'installation rapide (ce guide)                                                                             |  |
| 2. CRÉATION D'UNE<br>ÉTIQUETTE                                                                                                    | Référence                                                                                                    |  |
| Les étiquettes sont créées depuis l'écran de création d'étiquettes. Po<br>ouvrir cet écran, sélectionnez [Créer étiquette] sur l'écran d'accu                                                                                                    |                                                                                                    |  |
| Sélection d'un format<br>automatique<br>Sélection d'un type<br>d'étiquette                                                                                                    | Guide de l'utilisateur<br>Remarque :<br>En plus de la saisie de texte, l'appareil offre un                         |  |
| <ul> <li>Modification d'étiquettes :</li> <li>Saisie et édition de texte</li> <li>Saisie de symboles, de<br/>caractères accentués,<br/>de la date/l'heure et de<br/>texte sérialisé</li> <li>Création d'une étiquette<br/>de code-barres</li> </ul> | grand nombre d'options de mise en forme.                                                                           |  |
| 3. IMPRESSION<br>D'ÉTIQUETTES                                                                                                    | Référence                                                                                                    |  |
| Définition des options de<br>coupe                                                                                                    | Guide de l'utilisateur                                                                                             |  |
| Réglage de la longueur de l'étiquette                                                                                                    | Remarque :<br>Avant d'imprimer, vous pouvez vérifier la mise<br>en page de votre étiquette à l'aide de la fonction |  |
| Impression de l'étiquette                                                                                                    | de prévisualisation.                                                                                               |  |

# Créer une étiquette depuis un appareil mobile

Vous pouvez utiliser votre étiqueteuse P-touch comme appareil autonome. Vous pouvez également la connecter à un appareil mobile et l'utiliser avec les applications Brother pour créer des étiquettes et les imprimer directement depuis votre appareil mobile.

Pour imprimer des étiquettes depuis votre appareil mobile, installez les applications Brother sur cet appareil, puis connectez votre étiqueteuse P-touch à votre appareil mobile.

Pour plus d'informations sur les applications mobiles disponibles pour votre imprimante, consultez le site <u>support.brother.com/g/d/f5f9</u>.

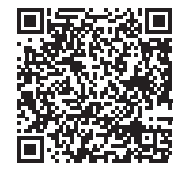

#### Connexion de votre appareil à un appareil mobile

- 2. Activez la fonction Wi-Fi de votre appareil Apple iPhone/iPad/ iPod touch ou Android™.
- 3. Lancez l'application sur votre appareil Apple iPhone/iPad/iPod touch ou Android™, puis sélectionnez votre appareil en tant qu'imprimante dans l'application.

Sélectionnez « PT-D800W » ou « DIRECT-\*\*\*\*\*\_PT-D800W ».

« \*\*\*\*\* » correspond aux cinq derniers chiffres du numéro de série du produit.

Vous trouverez l'étiquette du numéro de série sur le dessous de l'appareil. Si l'on vous demande un mot de passe (clé de réseau), saisissez « 00000000 ».

# Créer une étiquette depuis un ordinateur

#### REMARQUE

Pour utiliser votre appareil avec un ordinateur, vous devez installer le logiciel P-touch et le pilote d'imprimante.

Téléchargez le programme d'installation depuis www.brother.com/inst.

Votre appareil peut être connecté à un ordinateur et utilisé avec le logiciel P-touch Editor ou Cable Label Tool pour créer des étiquettes plus complexes. Pour plus d'informations, consultez le *Guide de l'utilisateur*.

| Applications disponibles | Fonctionnalités                                                                                                    | Ordinateur      | Connexion |
|--------------------------|----------------------------------------------------------------------------------------------------|-----------------|-----------|
| P-touch Editor           | Concevez et imprimez des<br>étiquettes personnalisées<br>avec les outils de dessin<br>intégrés, du texte utilisant<br>différents styles et polices,<br>des images importées et des<br>codes-barres. | Windows/<br>Mac | Wi-Fi/USB |
| Cable Label<br>Tool      | Créez et imprimez des<br>étiquettes pour des câbles,<br>des tableaux de connexion,<br>des panneaux, des<br>équipements électriques, et<br>plus encore.                                              | Windows         |           |

# Installation des logiciels et du pilote d'imprimante sur un ordinateur

Pour imprimer depuis votre ordinateur Windows ou votre Mac, installez le pilote d'imprimante, P-touch Editor et d'autres applications sur votre ordinateur.

- 1. Visitez notre site Web (<u>www.brother.com/inst</u>) pour télécharger le programme d'installation des logiciels et les manuels.
- 2. Double-cliquez sur le fichier .exe téléchargé et suivez les instructions à l'écran pour effectuer l'installation.

#### REMARQUE

- Pour connecter sans fil l'appareil à un ordinateur :
- Nous vous conseillons de configurer les paramètres du réseau sans fil pendant l'installation des logiciels. Vous pourrez modifier ultérieurement ces paramètres via [Réglages] sur l'écran d'accueil ou depuis l'Outil de paramétrage d'imprimante. Pour plus d'informations, consultez le *Guide de l'utilisateur*.
- Nous vous conseillons d'installer les logiciels sur un ordinateur connecté sans fil à votre réseau et de configurer l'appareil via un câble USB.
- Nous vous conseillons de récupérer à l'avance le SSID (nom du réseau) et le mot de passe (clé du réseau) du réseau sans fil.
- Si votre point d'accès/routeur sans fil prend en charge WPS, vous pouvez utiliser le bouton-poussoir WPS (Wi-Fi Protected Setup) pour configurer rapidement les paramètres du réseau sans fil.
- 3. Fermez la boîte de dialogue une fois l'installation terminée.

### Connexion de l'appareil à un ordinateur

Vous pouvez connecter l'appareil à un ordinateur Windows ou à un Mac en utilisant un câble USB ou le réseau LAN sans fil (WLAN). Pour plus d'informations, consultez le *Guide de l'utilisateur*.

#### Connexion USB

- Connectez l'extrémité appareil du câble USB au port USB situé au dos de l'appareil.
- 2. Connectez l'autre extrémité du câble USB au port USB de l'ordinateur.
- 3. Allumez l'appareil.

#### Connexion Wi-Fi

- **1.** Allumez l'appareil.
- Appuyez sur le bouton 
   <sup>¬</sup> (Wi-Fi) de l'appareil et maintenez-le enfoncé pendant une seconde pour activer la fonction Wi-Fi. L'indicateur <sup>¬</sup> (Wi-Fi) commence à clignoter en vert une fois toutes les trois secondes.
  - Mode Ad hoc Après avoir installé le pilote d'imprimante et d'autres applications sur votre

ordinateur, définissez le mode Ad hoc en utilisant l'Outil de paramétrage d'imprimante installé sur l'ordinateur (voir le Guide de l'utilisateur).

## Problèmes liés à l'écran LCD

| Problème                                                                                              | Solution                                                                                                    |
|----------------------------------------------------------------------------------------------------|----------------------------------------------------------------------------------------------------|
| L'écran est bloqué ou<br>l'appareil ne fonctionne<br>pas normalement.                                 | Rétablissez les paramètres d'origine de la<br>mémoire interne. Pour plus d'informations,<br>consultez le <i>Guide de l'utilisateur</i> . Si la<br>réinitialisation de l'appareil ne résout pas le<br>problème, débranchez l'adaptateur secteur et<br>retirez la batterie pendant plus de dix minutes.                                                   |
| L'écran reste vide après la<br>mise sous tension.<br>L'indicateur<br>ALIMENTATION ne<br>s'allume pas. | L'appareil ne reçoit pas d'alimentation<br>électrique.<br>Si vous utilisez l'alimentation secteur,<br>connectez correctement l'adaptateur secteur à<br>l'appareil et à une prise électrique.<br>Si vous utilisez une batterie Li-ion<br>rechargeable, assurez-vous que celle-ci est<br>correctement insérée dans l'appareil et<br>complètement chargée. |
| Les messages de<br>l'écran LCD s'affichent<br>dans une langue<br>étrangère.                           | Consultez la section <i>Définition de la langue et<br/>de l'unité</i> de ce guide pour sélectionner la<br>langue souhaitée.                                                                                                    |

## **Problèmes d'impression**

| Problème                                                                                                   | Solution                                                                                                    |
|----------------------------------------------------------------------------------------------------|----------------------------------------------------------------------------------------------------|
| L'étiquette ne s'imprime<br>pas.                                                                           | <ul> <li>Vérifiez que le texte a bien été saisi, que la cassette à ruban est correctement installée et qu'il reste suffisamment de ruban.</li> <li>Si le ruban est courbé, coupez la portion courbée et faites passer le ruban par la fente de sortie.</li> <li>Si vous imprimez depuis un ordinateur ou un appareil mobile, vérifiez qu'il est correctement connecté à l'appareil.</li> </ul> |
| L'étiquette ne s'imprime<br>pas correctement.                                                              | <ul> <li>Retirez la cassette à ruban et réinstallez-la<br/>en appuyant fermement jusqu'à ce qu'elle<br/>s'enclenche.</li> <li>Si la tête d'impression est sale, nettoyez-la à<br/>l'aide d'un coton-tige ou de la cassette de<br/>nettoyage de la tête d'impression en option<br/>(TZe-CL6).</li> </ul>                                                                                        |
| Le ruban est coincé.                                                                                       | Si le ruban est coincé, retirez la cassette à<br>ruban et tirez le ruban coincé, puis coupez-le.<br>Vérifiez que l'extrémité du ruban passe par le<br>guide et réinstallez la cassette à ruban.                                                                                                    |
| Le ruban d'encre est<br>séparé du ruban encreur.                                                           | Si le ruban d'encre est cassé, remplacez la<br>cassette à ruban. Sinon, ne coupez pas le<br>ruban et retirez la cassette à ruban, puis<br>enroulez le ruban d'encre desserré sur la<br>bobine comme indiqué sur l'illustration.                                                                                                    |
|                                                                                                    | 1                                                                                                    |
|                                                                                                    |                                                                                                    |
|                                                                                                    | 1 Bobine                                                                                                    |
| L'appareil s'arrête lors de<br>l'impression d'une<br>étiquette.                                            | <ul> <li>Remplacez la cassette à ruban lorsque le<br/>ruban rayé apparaît, car cela indique que<br/>vous avez atteint l'extrémité du ruban.</li> <li>Connectez directement l'adaptateur secteur<br/>à l'appareil, ou rechargez la batterie Li-ion<br/>rechargeable.</li> </ul>                                                                                                    |
| L'étiquette ne se coupe<br>pas automatiquement.                                                            | Vérifiez le paramètre Options de coupe. Pour<br>plus d'informations, consultez le <i>Guide de</i><br><i>l'utilisateur</i> .<br>Pour découper les étiquettes manuellement,<br>appuyez sur le bouton S (Avance et<br>découpe) pour faire avancer et découper le<br>ruban.                                                                                                    |
| Impossible d'éliminer un<br>bourrage du ruban malgré<br>la mise en application des<br>étapes de dépannage. | Contactez le service clientèle de Brother.                                                                                                    |
| Je souhaite apporter<br>quelques petites<br>modifications au résultat<br>d'impression.                     | Vous pouvez régler la longueur et les marges<br>dans l'[ <b>Outil de paramétrage d'imprimante</b> ].<br>Pour plus d'informations, consultez le <i>Guide de</i><br><i>l'utilisateur</i> .                                                                                                    |

# Informations de version

| Drohlàma                                                                           | Colution                                                                                                    |
|------------------------------------------------------------------------------------|----------------------------------------------------------------------------------------------------|
| Probleme                                                                           | Solution                                                                                                    |
| Je ne connais pas le<br>numéro de version du<br>microprogramme de mon<br>appareil. | <ul> <li>Procédez comme suit pour vérifier le numéro de version et autres informations relatives au microprogramme :</li> <li>1 Sélectionnez [Réglages] sur l'écran d'accueil à l'aide de la touche ↑, ↓,</li> <li>← ou →, puis appuyez sur OK ou</li> </ul> |
|                                                                                    | <ol> <li>Sélectionnez [Informations de version] à l'aide de la touche ↑ ou ↓, puis appuyez sur OK ou Entrée.</li> <li>Vous pouvez également utiliser la procédure suivante.</li> <li>Allumez votre appareil.</li> </ol>                                      |
|                                                                                    | <ul> <li>Appuyez sur le bouton &gt; (Avance et<br/>découpe) et maintenez-le enfoncé pendant<br/>plus de 10 secondes pour imprimer le<br/>rapport.</li> <li>Pour plus d'informations, consultez le Guide de<br/>l'utilisateur.</li> </ul>                     |
| Je souhaite vérifier que<br>j'utilise bien la dernière<br>version du logiciel.     | Utilisez le logiciel P-touch Update Software<br>pour vérifier que vous utilisez bien la dernière<br>version.<br>Consultez le <i>Guide de l'utilisateur</i> pour en<br>savoir plus sur le logiciel P-touch Update<br>Software.                                |